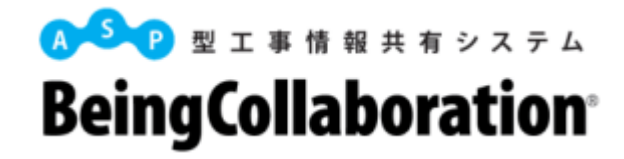

# 『BeingCollaboration』 緯度・経度情報の入力について

2025/04

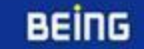

概要

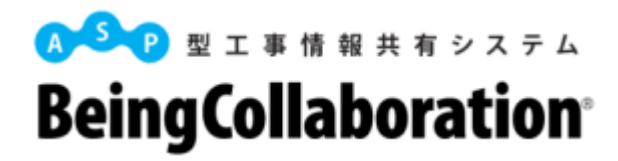

「測量成果電子納品「業務管理項目」境界座標入力支援サービス(外部リンク)」が、メンテナンス後そのまま貼り 付けができなくなりました。システム修正までの間、以降紹介する手順に沿って緯度経度情報を入力してください。

| 🛃 工事情報 📄 打合せ簿            | 😰 施工計画書 🛛 📄 その他資料 🛛 🔝 工事写真 🛛 📝 完成図面 🛛 📰 台帳                                                                                                    |                                                          |  |
|--------------------------|----------------------------------------------------------------------------------------------------|----------------------------------------------------------|--|
| □事情報:場所情報を設定してくす<br>測地系★ | ごさい。                                                                                                    | 「テキストボックスに貼り付けた内容<br>情報の緯度・経度が設定されます<br>載していますが、うまく設定されま |  |
| 境界情報入力                   | 「特定地域あり」にチェックを付けた場合は、<br><u>測量成果電子納品」業務管理項目」境界座標人力支援サービス(外部)ンク)</u> から終<br>下のテキストボックスに貼り付けて「設定」ボタンを押してください。<br>テキストボックスに貼り付けた内容で場所情報の緯度・経度が設定されます。<br>設定<br>「特定地域なし」にチェックをつけた場合は、場所情報の緯度・経度」に「99999999」が | <b>賀・経度をコピーし、</b><br>設定されます。                             |  |
| 東側境界座標経度▪                |                                                                                                    |                                                          |  |
| 西側境界座標経度♥                |                                                                                                    |                                                          |  |
| 北側境界座標緯度★                |                                                                                                    |                                                          |  |
| 南側境界座標緯度★                |                                                                                                    |                                                          |  |
| 水系-路線情報                  | 追加<br>水系一路線情報はありません。                                                                                                    |                                                          |  |
|                          |                                                                                                    |                                                          |  |

## 緯度経度情報の入力方法

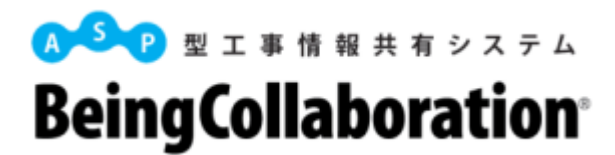

本文へ目 版会トップへ目 文字サイス変更 あき EX ENGLIS

1 图土地理院

第四次一ム > 公共期単 > 影響成果常子納品域各座標入力支援サービスのお知

> 測量成果電子納品境界座標入力支援サービスのお知ら 測量成果電子納品境界座標入力支援サービスのお知ら

> 2. 現代登録5、71章 時間の「大阪(町市市 (1) 予約の予定で加えた、10年についた市(の田市(市田市) (2) 使用の予約でからまし、日本にいた、10年の「東市(上市)」 (3) その時代の予約で、10年にしたが使ったこか。) (3) その時代の予約で、10年にした。)をついた。(10)

・ 11世紀県市田学協会にはたいておど着くの世代に通知地 11世紀で、こことに天空かれた後でに成成地会社の日本分析ので

#### 【手順1】「測量成果電子納品境界座標入力支援サービス」にアクセスする

「測量成果電子納品「業務管理項目」境界座標入力支援サービス(外部リンク)」を クリックすると、一度リダイレクトページに移動した後、 国土交通省国土地理院の「測量成果電子納品境界座標入力支援サービス (<u>https://www.gsi.go.jp/KOUKYOU/sokuryosidou41017.html</u>」に 自動的にジャンプします。

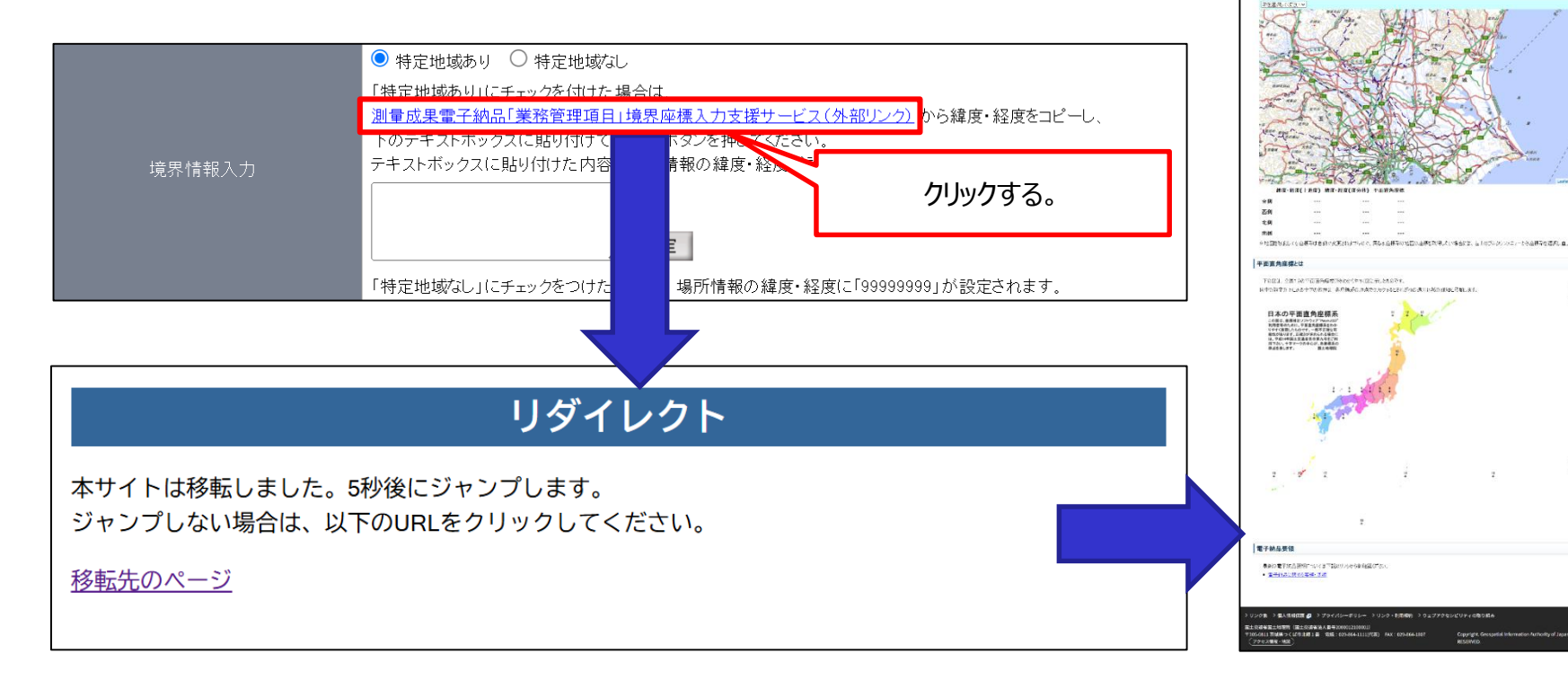

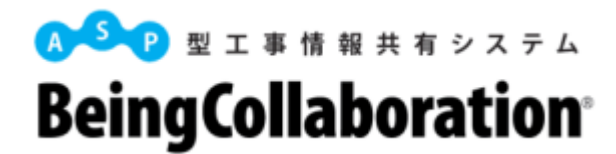

#### 【手順2】「系番号」を確認する

国土地理院の「平面直角座標系(平成十四年国土交通省告示第九号)」 (<u>https://www.gsi.go.jp/LAW/heimencho.html</u>)ページで系番号を確認します。 測量成果電子納品境界座標入力支援サービス

(<u>https://www.gsi.go.jp/KOUKYOU/sokuryosidou41017.html</u>)の下部でも説明があります。

| 平面直角座標系 |               |                           |                              |                               |  |  |
|---------|---------------|---------------------------|------------------------------|-------------------------------|--|--|
| 系番号     |               | 座標系原点の                    | の経緯度                         | 適用区域                          |  |  |
|         | 経度            | 度(東経)                     | 緯度(北緯)                       |                               |  |  |
| I       | 129度30        | <b>0</b> 分 <b>0</b> 秒0000 | 33度0分0秒0000                  | 長崎県 鹿児島県のうち北方北緯32度南方北緯27度     |  |  |
|         |               |                           |                              | 西方東経128度18分東方東経130度を境界線とする    |  |  |
|         |               |                           |                              | 区域内(奄美群島は東経130度13分までを含む。)にあ   |  |  |
|         |               |                           |                              | るすべての島、小島、環礁及び岩礁              |  |  |
| п       | 13 🗮 (        | 0分 <b>0</b> 秒0000         | <b>33度0</b> 分 <b>0</b> 秒0000 | 福岡県 佐賀県 熊本県 大分県 宮崎県 鹿児島県      |  |  |
|         |               |                           |                              | (I系に規定する区域を除く。)               |  |  |
| III     | 132度10        | 03                        | <b>36度0</b> 分 <b>0</b> 秒0000 | 山口県 島根県 広島県                   |  |  |
| IV      | 133度          |                           |                              | 川県 愛媛県 徳島県 高知県                |  |  |
| V       | 134度          | 適用区域                      | から系番号を確                      | 庫県 鳥取県 岡山県                    |  |  |
| VI      | 136度          | 言刃                        | します。                         | 都府 大阪府 福井県 滋賀県 三重県 奈良県 和      |  |  |
|         |               |                           |                              | 山県                            |  |  |
| VII     | 137度10        | <b>0</b> 分 <b>0</b> 秒0000 | 36度 <b>0</b> 分0秒0000         | 石川県 富山県 岐阜県 愛知県               |  |  |
| VIII    | 138度30分0秒0000 |                           | 36度0分0秒0000                  | 新潟県 長野県 山梨県 静岡県               |  |  |
| IX      | 139度50分0秒0000 |                           | 36度0分0秒0000                  | 東京都(XIV系、XVIII系及びXIX系に規定する区域を |  |  |
|         |               |                           |                              | 除<。) 福島県 栃木県 茨城県 埼玉県 千葉県 群    |  |  |
|         |               |                           |                              | 馬県 神奈川県                       |  |  |
| Х       | 140度5         | 0分 <mark>0秒0000</mark>    | 40度0分0秒0000                  | 青森県 秋田県 山形県 岩手県 宮城県           |  |  |

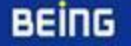

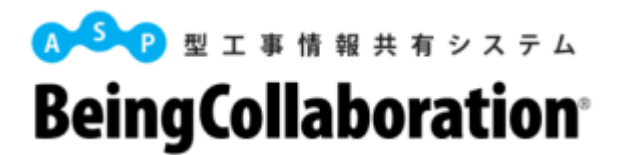

#### 【手順3】確認した「系番号」を「測量成果電子納品境界座標入力支援サービス」で選択する

地図の左にある「系を選択してください」の箇所で、【手順2】で調べた平面直角座標系(1~19系)を選択します。

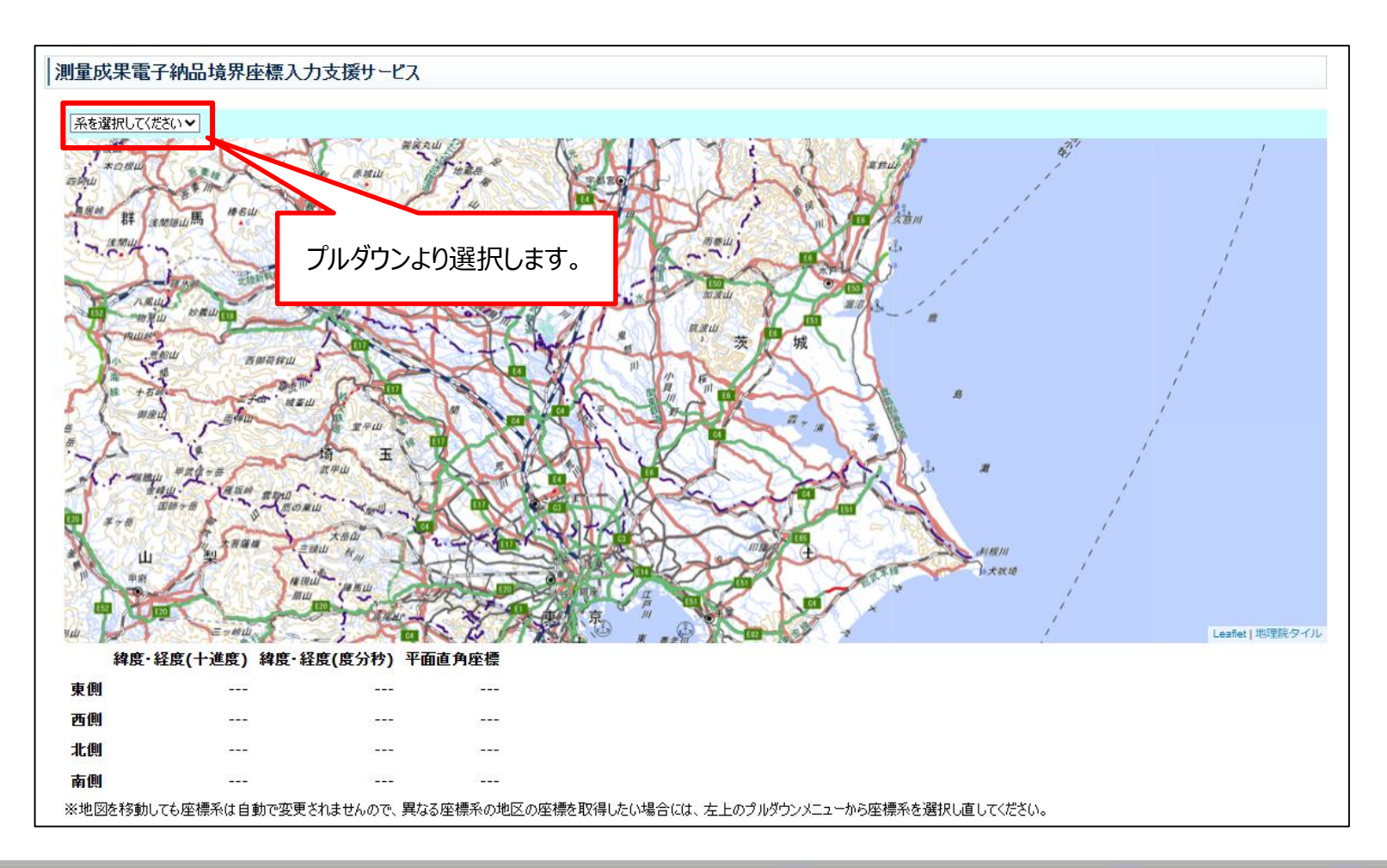

## 緯度経度情報の入力方法

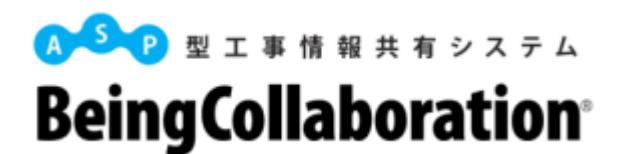

#### 【手順4】地図上で座標を取得したい地点に移動する

マウスのカーソル移動、ホイール操作で座標を取得したい地点まで移動します。

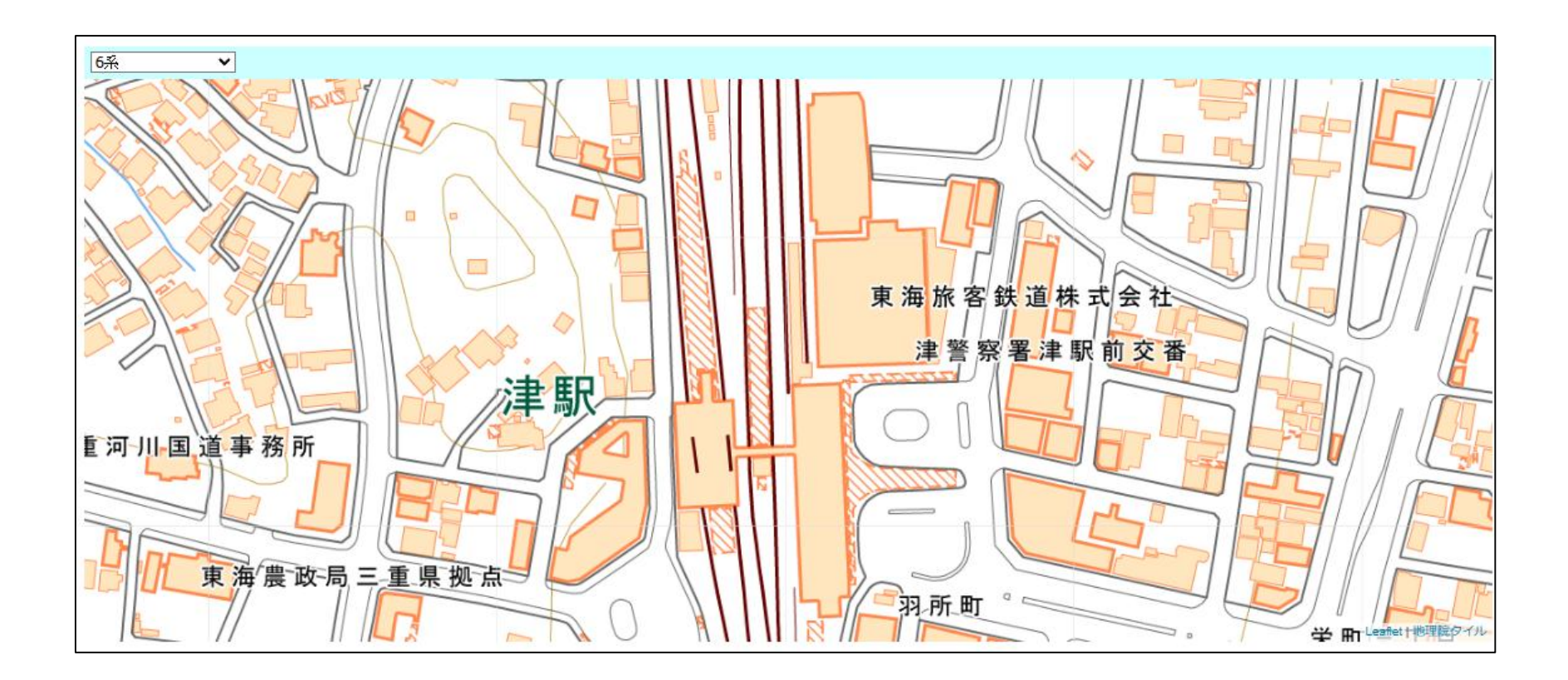

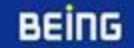

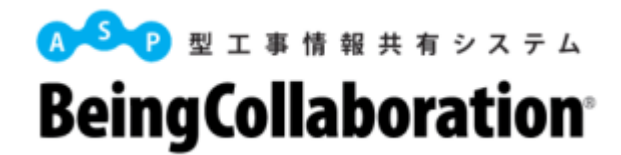

#### 【手順5】取得したい地点の座標を取得する

境界座標は、対象領域の4カ所で取得が必要です。地図上をダブルクリックすることで座標を取得できます。 ①西側境界座標経度:緯度またはYが最小の箇所(最西端) ②東側境界座標経度:経度またはYが最大の箇所(最東端) ③北側境界座標緯度:緯度またはXが最大の箇所(最北端)

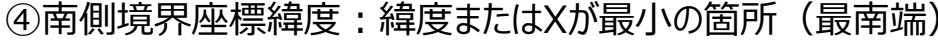

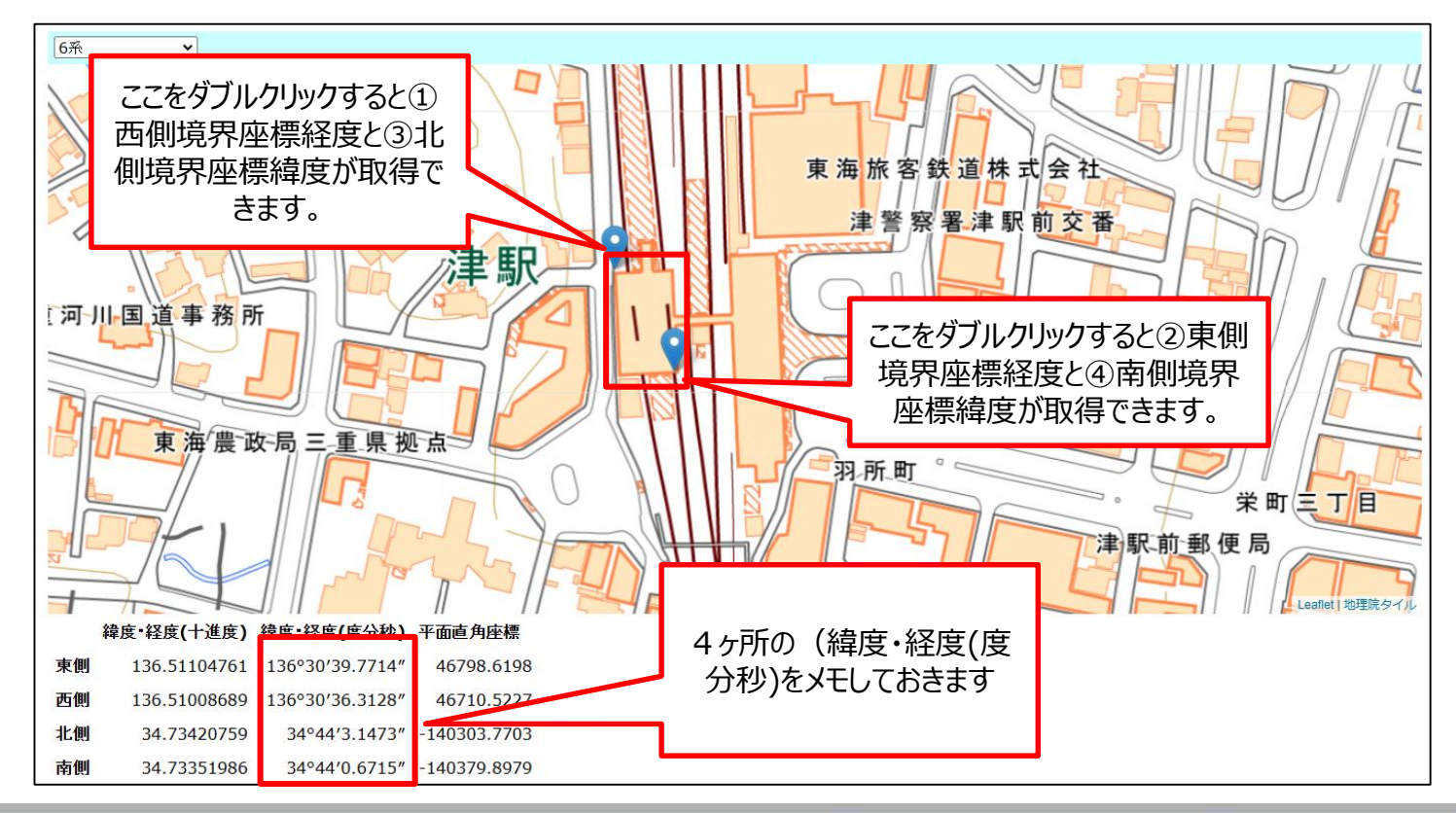

BEING

7

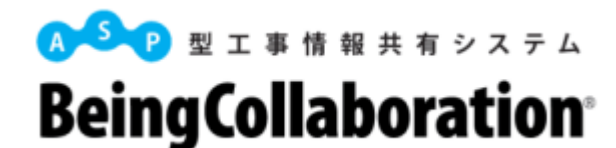

#### 【手順6】入力ルールに沿って座標緯度・経度を変換する

①「 °」「 '」「 .」を消す
 ②緯度が2桁になる場合は、先頭に0をつける
 ③7桁の半角数字になるように入力(左から)

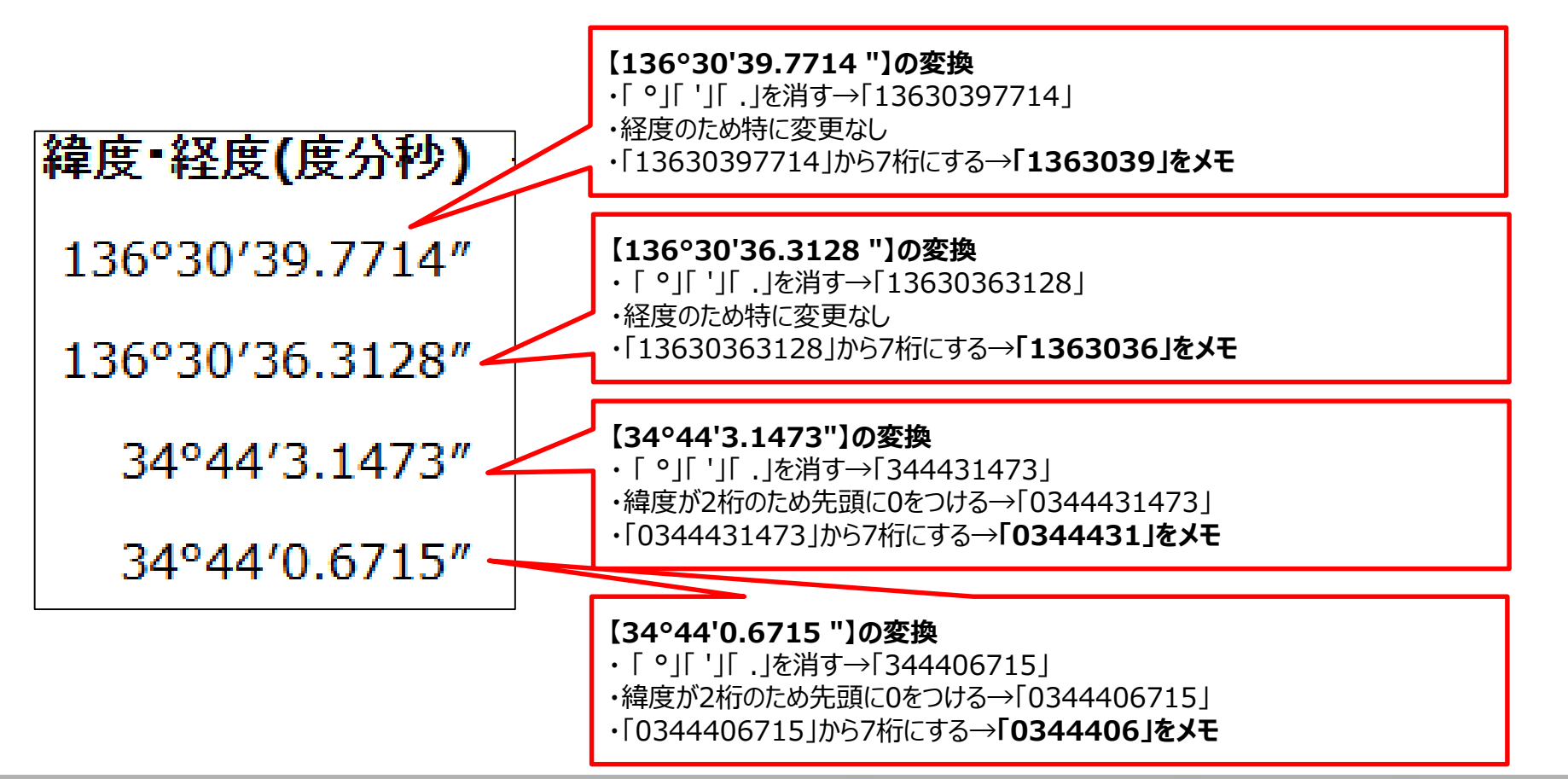

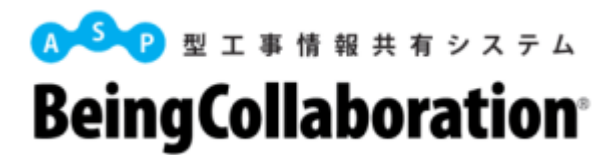

### 【手順7】『BeingCollaboration』に数値を入力する

『BeingCollaboration』に戻り、手順メモから「東側境界座標経度\*」「西側境界座標経度\*」「北側境界座標緯度\*」を入力します。

|           | 保存キャンセル                                                                                                    |  |  |  |  |
|-----------|----------------------------------------------------------------------------------------------------|--|--|--|--|
| 測地系*      | 00:日本測地系(旧測地系) ~                                                                                                    |  |  |  |  |
| 境界情報入力    | <ul> <li>● 特定地域あり ○ 特定地域なし         「特定地域あり」(こチェックを付けた場合は、         <u>測量成果電子納品「業務管理項目」境界座標入力支援サービス(外部リンク)</u>から緯度・経度をコピーし、         下のテキストボックスに貼り付けて「設定」ボタンを押してください。         テキストボックス(こ貼り付けた内容で場所情報の緯度・経度が設定されます。         <b>設定</b>         「特定地域なし」(こチェックをつけた場合は、場所情報の緯度・経度(こ「99999999」が設定されます。         [物定]         [物定]         [物定]         [特定地域なし」(こチェックをつけた場合は、場所情報の緯度・経度(こ「999999999」が設定されます。         [物定]         [物定]         [物定]         [物合の緯度・経度(こ「999999999」が設定されます。         [物合の緯度・経度(こ「999999999」)         [物合の緯度・経度(こ「99999999]」が設定されます。         [物合の緯度・経度(こ「99999999]」         [物合の緯度・経度(こ「99999999]」         [物合の緯度・経度(こ「99999999]」         [物合の緯度・経度(こ「99999999]」         [物合の緯度・経度(こ「99999999]」         [物合の緯度・経度(こ「99999999]」         [物合の緯度・経度(こ「999999999]」         [物合の緯度・経度(こ「99999999]」         [物合の緯度・経度(こ「99999999]」     </li> </ul> |  |  |  |  |
| 東側境界座標経度∗ | 1363039                                                                                                    |  |  |  |  |
| 西側境界座標経度∗ | 1363036 入力する                                                                                                    |  |  |  |  |
| 北側境界座標緯度* | 0344431                                                                                                    |  |  |  |  |
| 南側境界座標緯度* | 0344406                                                                                                    |  |  |  |  |
|           | <u>追加</u><br>水系-路線情報はありません。                                                                                                    |  |  |  |  |
|           | 保存 キャンセル                                                                                                    |  |  |  |  |

BEING

9